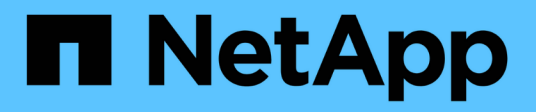

# **Nodes and hosts**

**ONTAP Select** 

NetApp April 29, 2024

This PDF was generated from https://docs.netapp.com/us-en/ontap-select-9121/task\_cli\_upgrade\_esxi65.html on April 29, 2024. Always check docs.netapp.com for the latest.

# **Table of Contents**

| Nodes and hosts                             | <br> | 1 |
|---------------------------------------------|------|---|
| Upgrade VMware ESXi to version 7.0 or later | <br> | 1 |
| Modify a host management server             | <br> | 5 |

# Nodes and hosts

# Upgrade VMware ESXi to version 7.0 or later

If you are running ONTAP Select on VMware ESXi, you can upgrade the ESXi software from an earlier supported version to ESXi 7.0 or later. Before upgrading, you should understand the process and select the appropriate upgrade procedure.

# Before you begin

Before upgrading the ESXi software on the hypervisors hosting an ONTAP Select cluster, you should prepare and select the upgrade procedure that is appropriate for your environment.

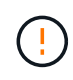

If you choose to upgrade to VMware ESXi 6.5, you should upgrade to ESXi U2 (build 8294253) or greater. Using ESXi 6.5 U1 can expose you to a virtual machine failure due to a known VMware bug.

#### Become familiar with how to upgrade VMware ESXi

Upgrading the ESXi software is a process described and supported by VMware. The hypervisor upgrade process is part of the larger upgrade procedure when using ONTAP Select. Refer to the VMware documentation for more information.

#### Select an upgrade procedure

Several upgrade procedures are available. You should select the applicable procedure based on the following criteria:

- ONTAP Select cluster size Both single-node and multi-node clusters are supported.
- Use of ONTAP Select Deploy Upgrade is possible both with and without the Deploy utility.

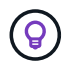

You should select an upgrade procedure that uses the Deploy administration utility.

Performing an ESXi upgrade using the Deploy administration utility is the more general and resilient option. However, there may be instances when Deploy is unavailable or cannot be used. For example, upgrading to ESXi 7.0 is not supported with earlier versions of ONTAP Select and the Deploy administration utility.

If you are using these earlier versions and attempt an upgrade, the ONTAP Select virtual machine can be left in a state where it cannot be booted. In this case, you must select an upgrade procedure that does not use Deploy. Refer to 1172198 for more information.

#### Upgrade the Deploy administration utility

Before performing an upgrade procedure using the Deploy utility, you may need to upgrade your Deploy instance. In general, you should upgrade to the most recent version of Deploy. The Deploy utility must support the version of ONTAP Select you are using. Refer to the ONTAP Select release notes for more information.

#### After the update procedure is complete

If you select an upgrade procedure that uses the Deploy utility, you should perform a cluster refresh operation using Deploy after all of the nodes have been upgraded. See Refreshing the Deploy cluster configuration for more information.

### Upgrade a single-node cluster using Deploy

You can use the Deploy administration utility as part of the procedure to upgrade the VMware ESXi hypervisor hosting an ONTAP Select single-node cluster.

#### Steps

- 1. Sign in to the Deploy utility CLI using SSH with the administrator account.
- 2. Move the node to the offline state.

```
Example
node stop --cluster-name <CLUSTERNAME> --node-name <NODENAME>
```

- 3. Upgrade the hypervisor host where ONTAP Select is running to ESXi 7.0 or later using the procedure provided by VMware.
- 4. Move the node to the online state.

```
Example
node start --cluster-name <CLUSTERNAME> --node-name <NODENAME>
```

5. After the node comes up, verify that the cluster is healthy.

Example

#### After you finish

You should perform a cluster refresh operation using the Deploy administration utility.

### Upgrade a multi-node cluster using Deploy

You can use the Deploy administration utility as part of the procedure to upgrade the VMware ESXi hypervisors hosting an ONTAP Select multi-node cluster.

#### About this task

You must perform this upgrade procedure for each of the nodes in the cluster, one node at a time. If the cluster contains four or more nodes, you should upgrade the nodes in each HA pair sequentially before proceeding to the next HA pair.

#### Steps

1. Sign in to the Deploy utility CLI using SSH with the administrator account.

2. Move the node to the offline state.

```
Example
node stop --cluster-name <CLUSTERNAME> --node-name <NODENAME>
```

Upgrade the hypervisor host where ONTAP Select is running to ESXi 7.0 or later using the procedure provided by VMware.

Refer to Preparing to upgrade VMware ESXi for more information.

4. Move the node to the online state.

```
Example
node start --cluster-name <CLUSTERNAME> --node-name <NODENAME>
```

5. After the node comes up, verify that storage failover is enabled and the cluster is healthy.

Example

#### After you finish

You must perform the upgrade procedure for each host used in the ONTAP Select cluster. After all the ESXi hosts are upgraded, you should perform a cluster refresh operation using the Deploy administration utility.

#### Upgrade a single-node cluster without Deploy

You can upgrade the VMware ESXi hypervisor hosting an ONTAP Select single-node cluster without using the Deploy administration utility.

#### Steps

- 1. Sign in to the ONTAP command line interface and halt the node.
- 2. Using VMware vSphere, confirm that the ONTAP Select virtual machine is powered off.
- 3. Upgrade the hypervisor host where ONTAP Select is running to ESXi 7.0 or later using the procedure provided by VMware.

Refer to Preparing to upgrade VMware ESXi for more information.

- 4. Using VMware vSphere, access vCenter and do the following:
  - a. Add a floppy drive to the ONTAP Select virtual machine.
  - b. Power on the ONTAP Select virtual machine.
  - c. Sign in to the ONTAP CLI using SSH with the administrator account.
- 5. After the node comes up, verify that the cluster is healthy.

#### Example

#### After you finish

You should perform a cluster refresh operation using the Deploy administration utility.

## Upgrade a multi-node cluster without Deploy

You can upgrade the VMware ESXi hypervisors hosting an ONTAP Select multi-node cluster without using the Deploy administration utility.

#### About this task

You must perform this upgrade procedure for each of the nodes in the cluster, one node at a time. If the cluster contains four or more nodes, you should upgrade the nodes in each HA pair sequentially before proceeding to the next HA pair.

#### Steps

- 1. Sign in to the ONTAP command line interface and halt the node.
- 2. Using VMware vSphere, confirm that the ONTAP Select virtual machine is powered off.
- 3. Upgrade the hypervisor host where ONTAP Select is running to ESXi 7.0 or later using the procedure provided by VMware.
- 4. Using VMware vSphere, access vCenter and do the following:
  - a. Add a floppy drive to the ONTAP Select virtual machine.
  - b. Power on the ONTAP Select virtual machine.
  - c. Sign in to the ONTAP CLI using SSH with the administrator account.
- 5. After the node comes up, verify that storage failover is enabled and the cluster is healthy.

Example

#### After you finish

You must perform the upgrade procedure for each host used in the ONTAP Select cluster.

# Modify a host management server

You can use the host modify command to modify a host management server with this instance of ONTAP Select Deploy.

## **Syntax**

```
host modify [-help] [-foreground] -name name -mgmt-server management_server [-
username username]
```

# **Required parameters**

| Parameter                         | Description                                                                                                    |
|-----------------------------------|----------------------------------------------------------------------------------------------------|
| -name <i>name</i>                 | The IP address or FQDN of the host you want to modify.                                                                                                    |
| -mgmt-server<br>management_server | The IP address or FQDN of the host management server to be set to<br>the host. Specify "-" (hyphen) to unset the management server from<br>the host. The credentials for this management server must be added<br>prior to registering this host using the credential add command. |

# **Optional parameters**

| Parameter | Description                |
|-----------|----------------------------|
| -help     | Displays the help message. |

| -foreground               | This parameter controls the behavior of long-running commands. If<br>set, the command will run in the foreground and event messages<br>related to the operation will be displayed as they occur. |
|---------------------------|----------------------------------------------------------------------------------------------------|
| -username <i>username</i> | The username that has access to this host. This is required only if the host is not managed by a management server (that is, an ESX host managed by a vCenter).                                  |

#### **Copyright information**

Copyright © 2024 NetApp, Inc. All Rights Reserved. Printed in the U.S. No part of this document covered by copyright may be reproduced in any form or by any means—graphic, electronic, or mechanical, including photocopying, recording, taping, or storage in an electronic retrieval system—without prior written permission of the copyright owner.

Software derived from copyrighted NetApp material is subject to the following license and disclaimer:

THIS SOFTWARE IS PROVIDED BY NETAPP "AS IS" AND WITHOUT ANY EXPRESS OR IMPLIED WARRANTIES, INCLUDING, BUT NOT LIMITED TO, THE IMPLIED WARRANTIES OF MERCHANTABILITY AND FITNESS FOR A PARTICULAR PURPOSE, WHICH ARE HEREBY DISCLAIMED. IN NO EVENT SHALL NETAPP BE LIABLE FOR ANY DIRECT, INDIRECT, INCIDENTAL, SPECIAL, EXEMPLARY, OR CONSEQUENTIAL DAMAGES (INCLUDING, BUT NOT LIMITED TO, PROCUREMENT OF SUBSTITUTE GOODS OR SERVICES; LOSS OF USE, DATA, OR PROFITS; OR BUSINESS INTERRUPTION) HOWEVER CAUSED AND ON ANY THEORY OF LIABILITY, WHETHER IN CONTRACT, STRICT LIABILITY, OR TORT (INCLUDING NEGLIGENCE OR OTHERWISE) ARISING IN ANY WAY OUT OF THE USE OF THIS SOFTWARE, EVEN IF ADVISED OF THE POSSIBILITY OF SUCH DAMAGE.

NetApp reserves the right to change any products described herein at any time, and without notice. NetApp assumes no responsibility or liability arising from the use of products described herein, except as expressly agreed to in writing by NetApp. The use or purchase of this product does not convey a license under any patent rights, trademark rights, or any other intellectual property rights of NetApp.

The product described in this manual may be protected by one or more U.S. patents, foreign patents, or pending applications.

LIMITED RIGHTS LEGEND: Use, duplication, or disclosure by the government is subject to restrictions as set forth in subparagraph (b)(3) of the Rights in Technical Data -Noncommercial Items at DFARS 252.227-7013 (FEB 2014) and FAR 52.227-19 (DEC 2007).

Data contained herein pertains to a commercial product and/or commercial service (as defined in FAR 2.101) and is proprietary to NetApp, Inc. All NetApp technical data and computer software provided under this Agreement is commercial in nature and developed solely at private expense. The U.S. Government has a non-exclusive, non-transferrable, nonsublicensable, worldwide, limited irrevocable license to use the Data only in connection with and in support of the U.S. Government contract under which the Data was delivered. Except as provided herein, the Data may not be used, disclosed, reproduced, modified, performed, or displayed without the prior written approval of NetApp, Inc. United States Government license rights for the Department of Defense are limited to those rights identified in DFARS clause 252.227-7015(b) (FEB 2014).

#### **Trademark information**

NETAPP, the NETAPP logo, and the marks listed at http://www.netapp.com/TM are trademarks of NetApp, Inc. Other company and product names may be trademarks of their respective owners.